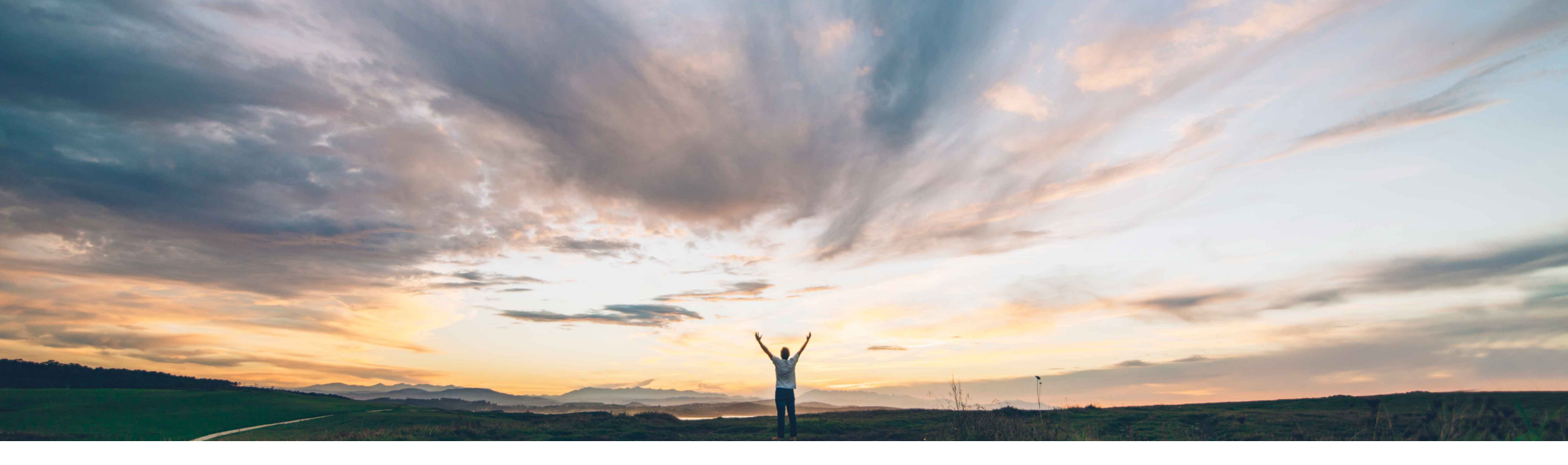

SAP Ariba /

# **Feature at a Glance**

Application Gateway: Supplier access to non-SAP Ariba applications via Single Sign On

Richard Vermeij and Chris Chase, SAP Ariba Target GA: May 2020

PUBLIC

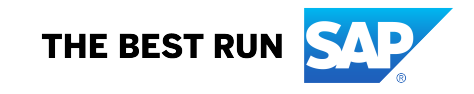

Introducing: Application Gateway: Supplier access to non-SAP Ariba applications via Single Sign On

### **Customer challenge**

Some buying organizations that use Ariba Network may have additional supplier-facing applications that require supplier access.

### Solution area

Ariba Network, buying organizations

# Meet that challenge with SAP Ariba

- This release introduces Ariba Network as an Application Gateway providing suppliers with access to buyer managed applications through Single Sign On (SSO).
- Buyers may manage suppliers SSO access to each application via a csv upload.
- Buyers may refine supplier user access via Ariba Network supplier permissions.

# upplier permissions.

### Implementation information

To have this feature enabled, please have your Designated Support Contact (DSC) submit a Commercial Request with your SAP Ariba Customer Engagement Executive or Services Sales Engagement Manager.

### **Experience key benefits**

- Suppliers have easy access to applications that complement Ariba Network.
- Supplier users have fewer credentials to remember.
- Buyer organization may consolidate supplier access into single supplier portal.
- Buyer organizations may lower supplier user management cost.

### **Prerequisites and Restrictions**

- 3<sup>rd</sup> party application must accept Ariba Network as Identity Provider (SAML 2.0).
- Only static 3<sup>rd</sup> party application links are supported (i.e. no run-time parameters).
- Buyers must provision supplier users in the 3<sup>rd</sup> party application (with permissions).
- Ariba support will not process (i.e. close) service request from supplier users related to the 3<sup>rd</sup> party application itself.

Introducing: Application Gateway: Supplier access to non-SAP Ariba applications via Single Sign On

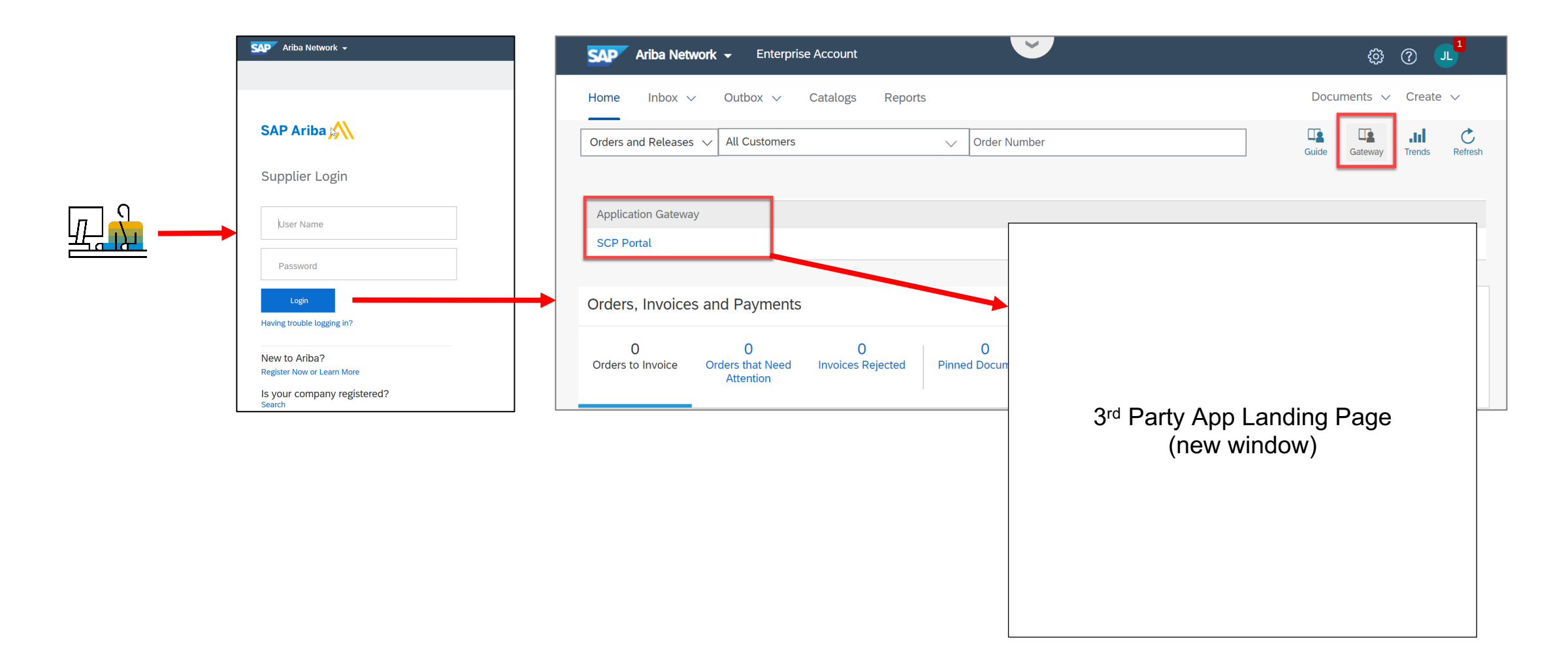

### Introducing: Application Gateway: Supplier access to non-SAP Ariba applications via Single Sign On

2. Once a supplier is SSO-enabled for one or more 3rd party

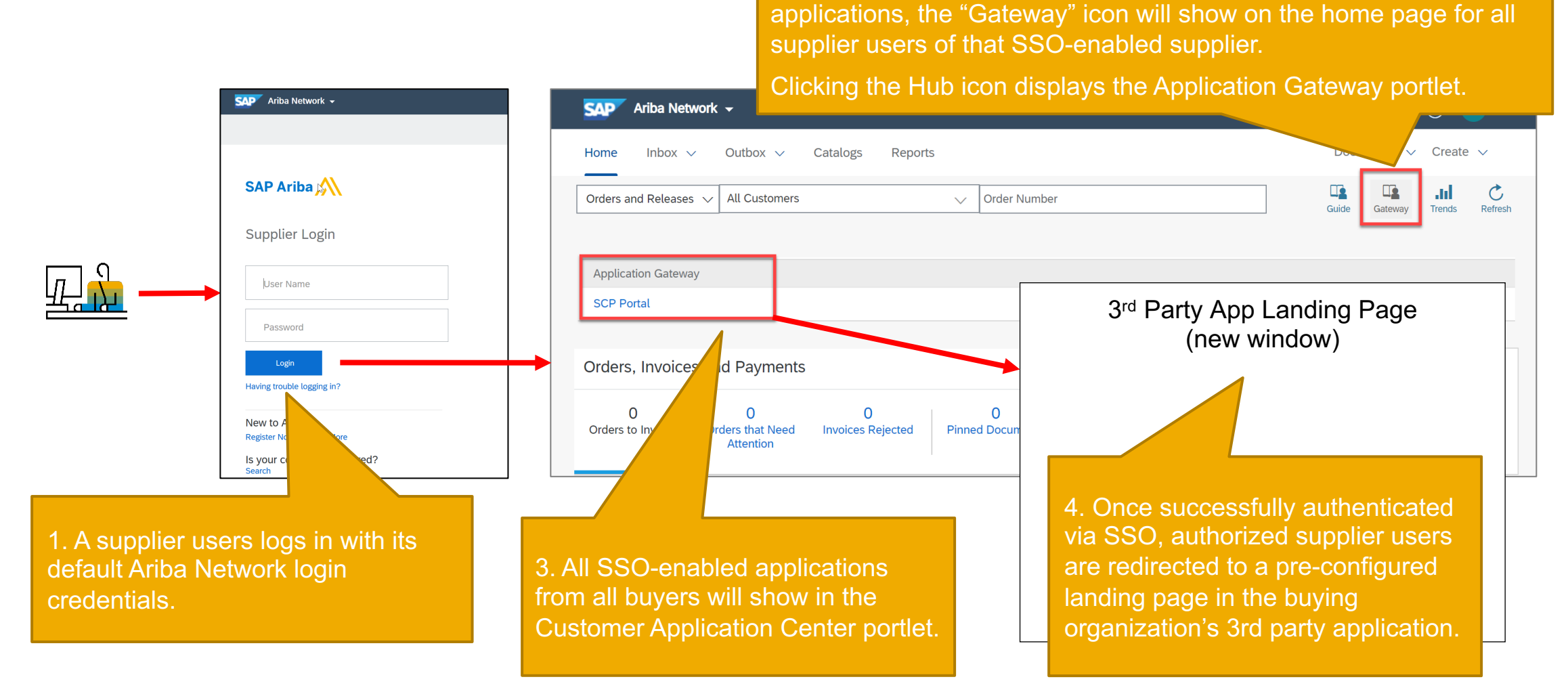

Introducing: Application Gateway: Supplier access to non-SAP Ariba applications via Single Sign On

### **Current Supplier User Experience**

| SAP Ariba Net          | work 👻 Enterpris                   | e Account              |                       |                 |                | ĘŎ               | ) () (JL                                |
|------------------------|------------------------------------|------------------------|-----------------------|-----------------|----------------|------------------|-----------------------------------------|
| Home Inbox             | ✓ Outbox ✓                         | Catalogs Report        | S                     |                 |                | Documents        | ∨ Create ∨                              |
| Orders and Release     | s 🗸 All Customers                  |                        | ✓ Order Number        | r               |                | Guide Gateway    | Trends Refresh                          |
| Application Gatewa     | ay                                 |                        |                       |                 |                |                  |                                         |
| Orders, Invoice        | es and Payments                    |                        |                       | All Customers 🔻 | Last 14 days 🔻 | Now we're mobile | e. 📻                                    |
| 0<br>Orders to Invoice | 0<br>Orders that Need<br>Attention | 0<br>Invoices Rejected | 0<br>Pinned Documents | More            |                | Check it out.    | 2 2 5 5 5 5 5 5 5 5 5 5 5 5 5 5 5 5 5 5 |

Application Gateway is available in both supplier enterprise accounts and in standard accounts.

## Planned GA 3Q20: New Supplier Experience

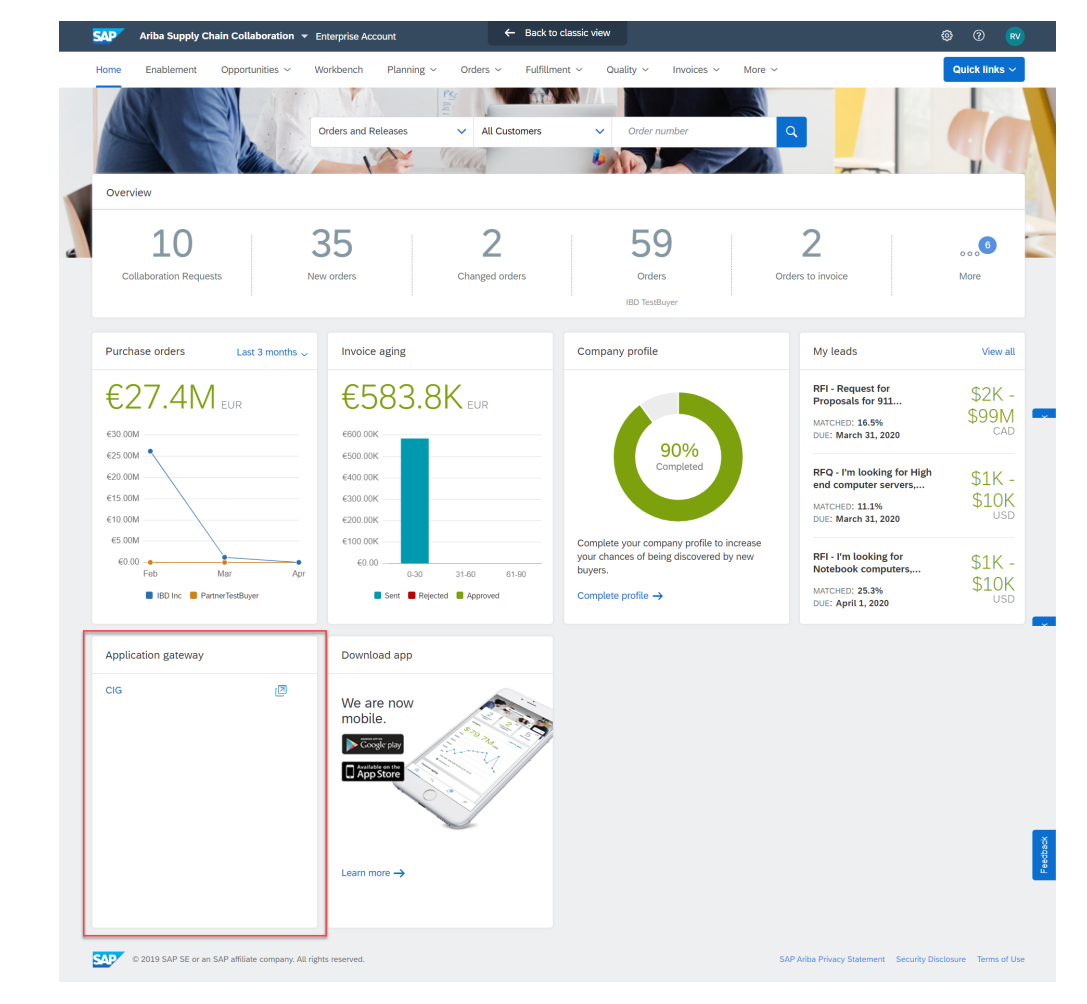

Introducing: Application Gateway: Supplier access to non-SAP Ariba applications via Single Sign On

## **Detailed feature information**

#### **Commercial requirements**

• To implement this feature, the customer needs to have a valid Ariba Network buyer license.

#### Enablement

 To have this feature enabled, a customer needs to submit a Commercial Request with the SAP Ariba Customer Engagement Executive or Services Sales Engagement Manager. Ariba Services will work with customer to scope out the configuration of the Ariba Network buyer account service and to support integration testing with customer's 3<sup>rd</sup> party applications. This results in a commercial service proposal.

#### **Technical requirements**

- This feature is solely designed for Ariba Network as Identity Provider (IdP) for supplier authentication; does not support architectures using a buying organization's or 3<sup>rd</sup> party IdP to authenticate the supplier user.
- The 3<sup>rd</sup> party system needs to be a cloud solution, i.e. accessible via a browser. The feature is not (yet) designed or tested for SSO to onpremises systems.
- The 3<sup>rd</sup> party system needs to support SAML 2.0 SSO authentication. Note: SAML 2.0 is not backwards compatible to SAML1.x.

#### **Configuration & deployment**

- Setup/configuration of this feature in the Ariba Network buyer account can only be performed by Ariba Services, based on the SOW in the commercial service proposal and configuration parameters provided by the customer.
- Setup/configuration of the 3<sup>rd</sup> party application for consumption of Ariba Network as Identity Service Provider is the responsibility of the customer or it's system integration partner.
- Testing is the responsibility of the customer, with help of Ariba services to verify the SAML assertion is posted.

Introducing: Application Gateway: Supplier access to non-SAP Ariba applications via Single Sign On

# **Detailed feature information**

#### Access and permission management

- The buying organization determines which suppliers are SSO enabled to which specific 3<sup>rd</sup> party application as part of the initial configuration.
- The supplier admin of the authorized supplier configures which supplier users are authorized to access the buying organization's 3<sup>rd</sup> party applications by assigning designated role(s) to applicable users.
- Assigning suppliers to each application is the responsibility of the buyer organization.

#### Supplier experience

- The Gateway / Application widget is displayed on the Ariba Network home page for all supplier users of a supplier that is SSO-enabled by one or more of its buyers. All buyers applications for which the supplier is SSO-enabled show within the Application Gateway.
- Unauthorized users from SSO-enabled suppliers will see an error message when trying to access an application link in the Application Gateway.

#### **Best Practice**

• To reduce user provisioning effort, your SSO enabled application may create new users on the fly when Ariba supplier users click on the application link on the Ariba Network. After your application creates the user with the default role and set of permissions, your 3<sup>rd</sup> party application administrator should refine the user's privileges according to your process in application.

#### Support

- Ariba provides L2 tech support for the SSO configuration and posting, by having your Designated Support Contact file a Service Request.
- Ariba support will close service requests logged by supplier users related to 3<sup>rd</sup> party business questions or functional problems.

Introducing: Application Gateway: Supplier access to non-SAP Ariba applications via Single Sign On

### **Solution Architecture Diagram**

#### Scenario 1: Network Initiated Login

1a) Supplier user logs into Ariba Network (AN) via <u>http://supplier.ariba.com</u> with AN credentials. 1b) User clicks buyer's App URL in Application Gateway, which posts SAML assertion incl destination URL to localIdentity Service Provider. 1c) After automatic completion of local authentication, user is redirected to 3<sup>rd</sup> party app landing page (with 3<sup>rd</sup> party app roles/permissions).

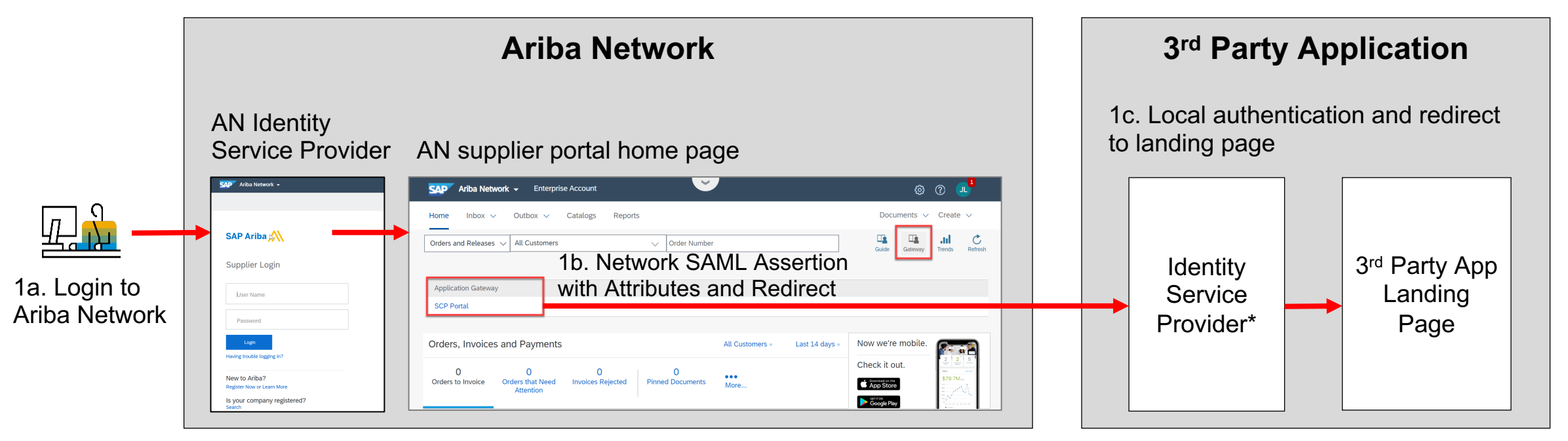

\*Local Identity Service Provider needs to support Ariba Network as Identity Provider using SAML 2.0

Introducing: Application Gateway: Supplier access to non-SAP Ariba applications via Single Sign On

### **Solution Architecture Diagram**

#### Scenario 2: Service Provider Initiated Login

2a) Supplier user initiates login in 3<sup>rd</sup> party application, which triggers SAML request to Ariba Network Identity Service Provider. 2b) User will be provided with AN login page and user enters Ariba Network login credentials. 2c) AN Identity Service Provider responds with SAML assertion to 3<sup>rd</sup> party Identity Service Provider, which 2d) completes local authentication and redirects user to 3rd party application landing page.

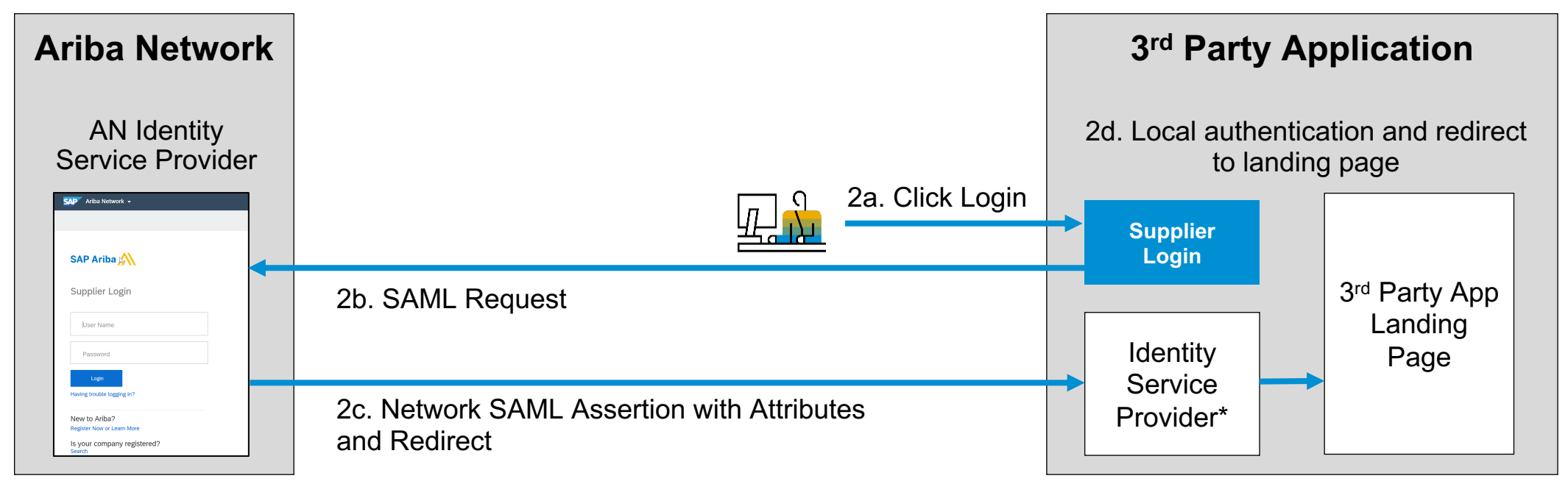

\*Local Identity Service Provider needs to support Ariba Network as Identity Provider using SAML 2.0

9

Introducing: Application Gateway: Supplier access to non-SAP Ariba applications via Single Sign On

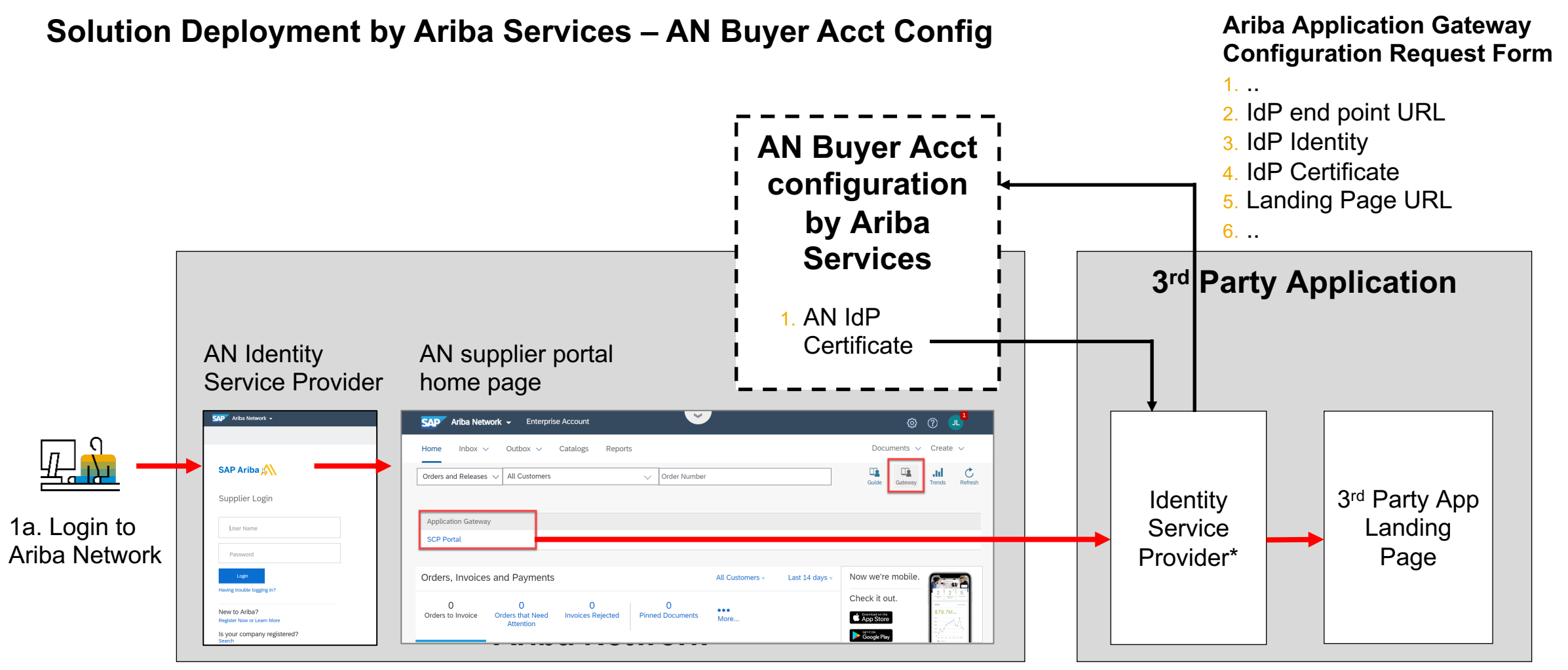

\*Local Identity Service Provider needs to support Ariba Network as Identity Provider using SAML 2.0

Introducing: Application Gateway: Supplier access to non-SAP Ariba applications via Single Sign On

Solution Deployment by Ariba Service – Available SAML Assertion Attributes + Example

| Ariba Network Supplier Account         |                                 |  |  |  |  |  |
|----------------------------------------|---------------------------------|--|--|--|--|--|
| Company Name:* BeyPixels,              |                                 |  |  |  |  |  |
| Other names, if any:                   | -~ample                         |  |  |  |  |  |
|                                        |                                 |  |  |  |  |  |
| Networkld: AN0100986                   | 0685 (j)                        |  |  |  |  |  |
| Username:* richard@I                   | eypixels.com                    |  |  |  |  |  |
| Change Pa                              | ssword                          |  |  |  |  |  |
| Email Address:* richard.sn             | ith@beypixels.com               |  |  |  |  |  |
| First Name:* Richard                   |                                 |  |  |  |  |  |
| Middle Name:                           |                                 |  |  |  |  |  |
| Last Name:* Smith                      |                                 |  |  |  |  |  |
| Personal In<br>Business Role: Business | formation Change Log<br>Owner V |  |  |  |  |  |
|                                        |                                 |  |  |  |  |  |
| Preferred Language: English            | v <sup>(i)</sup>                |  |  |  |  |  |
| Preferred Timezone:* PST               | v                               |  |  |  |  |  |
|                                        |                                 |  |  |  |  |  |

### **AN Buyer Acct Config Parameters**

| Config Parameter | Example XML Value           |
|------------------|-----------------------------|
| ANID             | AN01009860685               |
| Name             | (first+SPACE+last name)     |
| ContactEmail     | richard.smith@beypixels.com |
| UserID           | richard@beypixels.com       |
| ContactFirstName | Richard                     |
| ContactLastName  | Smith                       |
| ContactPhone     |                             |
| CompanyName      | BeyPixels, LLC              |
| UserTimeZone     | America/Los_Angeles         |
| Permissions      | (in AN supplier account)    |
| DunsNumber       | (supplier entered DUNS)     |
| MktDunsNumber    | (supplier entered DUNS)     |

### Ariba Network SAML Assertion

#### samlp:Response

xmlns:samlp="urn:oasis:names:tc:SAML:2.0:protocol" Destination=<u>https://xxxxx.accounts.ondemand.com/</u> ID="\_1111148449520-398041260975918169.10.162.97.207" IssueInstant="2020-03-26T18:47:29.520Z" Version="2.0">

<saml:lssuerxmlns:saml="urn:oasis:names:tc:SAML:2.0:ass ertion">https://service.ariba.com</saml:lssuer>

[...]

<saml:AttributeStatement>

<saml:Attribute Name="CompanyName" NameFormat="urn:oasis:names:tc:SAML:2.0:attrnameformat:basic">

<saml:AttributeValue xmlns:xs="http://www.w3.org/2001/XMLSchema" xmlns:xsi="http://www.w3.org/2001/XMLSchemainstance" xsi:type="xs:string">BeyPixels, LLC </saml:AttributeValue>

</saml:Attribute>

</saml:AttributeStatement>

[...]

Introducing: Application Gateway: Supplier access to non-SAP Ariba applications via Single Sign On

## Solution Deployment by Ariba Service – Auto-Subscribing suppliers by ANID

### **AN Buyer Acct Config Parameters**

| Ρ       | arameter Name                       | Description                                                                                                    |          | Example best practice – Auto Subscribe                                                                                                    |
|---------|-------------------------------------|----------------------------------------------------------------------------------------------------|----------|----------------------------------------------------------------------------------------------------|
| Ang     | utoSubscribeTradi<br>gRelSuppliers  | Set to "True" if all Ariba Network transacting suppliers<br>should have access to the application. Suppliers<br>Relationships created prior to setting this parameter still<br>require the buyer to establish a relationship between<br>application and supplier ANID through the csv load.   |          | <ul> <li>Buyer wants all user of all suppliers to have access to App1, only all supplier users enabled for Commerce Automation to App2, and only all user of select suppliers to App3</li> <li>1. For App1, use cvs to enable all current suppliers</li> </ul>                                                                                                |
| A<br>ci | utoSubscribeSour<br>ingRelSuppliers | Set to "True" if all Ariba Sourcing / SLP / Risk suppliers<br>should have access to the application. Suppliers<br>Relationships created prior to setting this parameter still<br>require the buyer to establish a relationship between<br>application and supplier ANID through the csv load. | <b>S</b> | <ul> <li>(E.g. pull ANIDs from AN supplier enablement status report) + set</li> <li>AutoSubscribeTradingRelSuppliers=True + set</li> <li>AutoSubscribeSourcingRelSuppliers=True</li> <li>For App2, use cvs to enable all current suppliers + set AutoSubscribeTradingRelSuppliers=True</li> <li>For App3, use cvs to enable all selected suppliers</li> </ul> |
| V       | iewAccess                           | <ul> <li>Set to an ariba network permission if role based<br/>authentication is necessary. For example,</li> <li>For SES - "OrderManagement_InboxAccess","Inbox<br/>and Order Access"</li> <li>For Quote - "Mkt_SupplierView","Respond to postings<br/>on Ariba Discovery"</li> </ul>         |          |                                                                                                    |

Introducing: Application Gateway: Supplier access to non-SAP Ariba applications via Single Sign On

### Solution Deployment by Ariba Service – ViewAccess for Supplier User Access Control

### **AN Buyer Acct Config Parameters**

| Parameter Name                        | Description                                                                                                    | Example best practice - ViewAccess                                                                                                    |
|---------------------------------------|----------------------------------------------------------------------------------------------------|----------------------------------------------------------------------------------------------------|
| AutoSubscribeTradi<br>ngRelSuppliers  | Set to "True" if all Ariba Network transacting suppliers<br>should have access to the application. Suppliers<br>Relationships created prior to setting this parameter still<br>require the buyer to establish a relationship between<br>application and supplier ANID through the csv load.   | Buyer wants to provide all subscribed suppliers<br>admins the ability to further limit buyer App1 SSO<br>access to QM users, and App2 SSO to QM users and<br>SCC users.<br>1. For App1, set ViewAccess=                                                                        |
| AutoSubscribeSour<br>cingRelSuppliers | Set to "True" if all Ariba Sourcing / SLP / Risk suppliers<br>should have access to the application. Suppliers<br>Relationships created prior to setting this parameter still<br>require the buyer to establish a relationship between<br>application and supplier ANID through the csv load. | <ul> <li>Quality_Notification_Create and instruct all subscribed suppliers to assign "Quality_Notification_Create" permission to role of their internal QM users who need access.</li> <li>2. For App2, set ViewAccess=</li> </ul>                                             |
| ViewAccess                            | <ul> <li>Set to an ariba network permission if role based<br/>authentication is necessary. For example,</li> <li>For SES - "OrderManagement_InboxAccess","Inbox<br/>and Order Access"</li> <li>For Quote - "Mkt_SupplierView","Respond to postings<br/>on Ariba Discovery"</li> </ul>         | <pre>Quality_Notification_Create,<br/>Inventory_Collaboration_Visibility and instruct all<br/>subscribed suppliers to assign<br/>"Quality_Notification_Create" permission to QM<br/>user role, and assign<br/>"Inventory_Collaboration_Visibility" to SCC user<br/>role.</pre> |

Introducing: Application Gateway: Supplier access to non-SAP Ariba applications via Single Sign On

Solution Deployment – Buyer May Implement On-The-Fly User Creation w default Role/Permissions

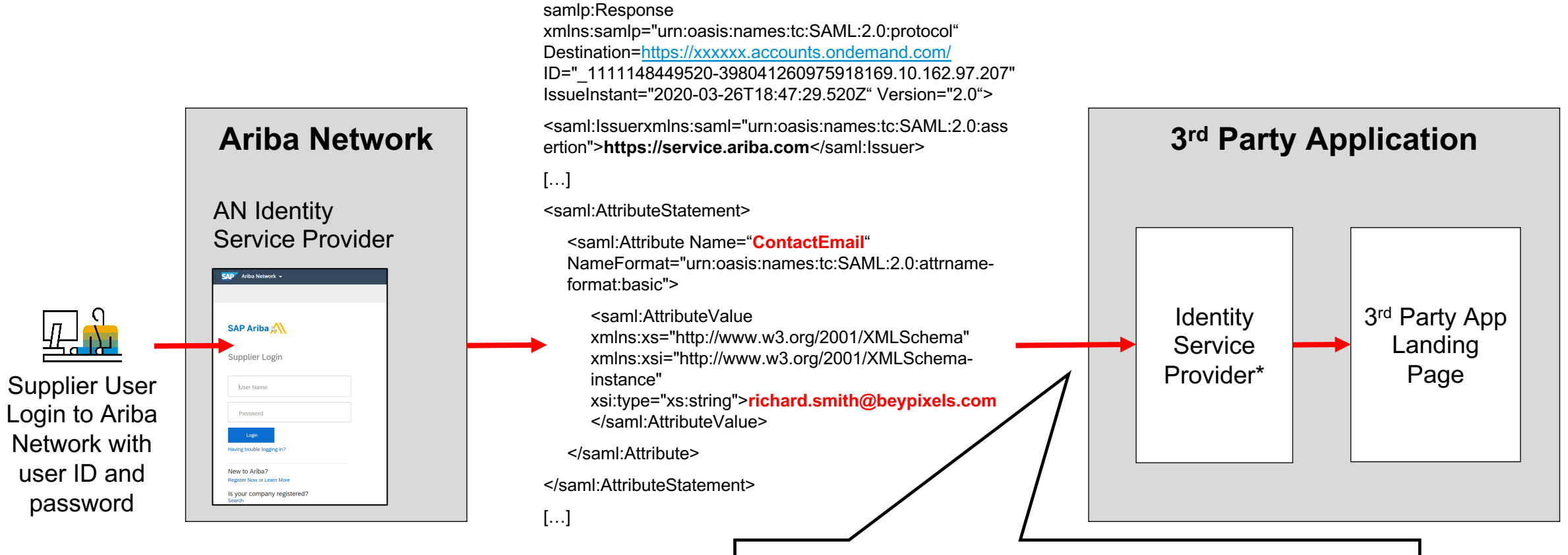

Assertion attributes may be used by local IdP to create user on-the-fly with default role/permissions, reducing local supplier user provisioning efforts.

Introducing: Application Gateway: Supplier access to non-SAP Ariba applications via Single Sign On

Access and Permission Management – Subscribing suppliers by ANID in Buyer Ariba Network Account

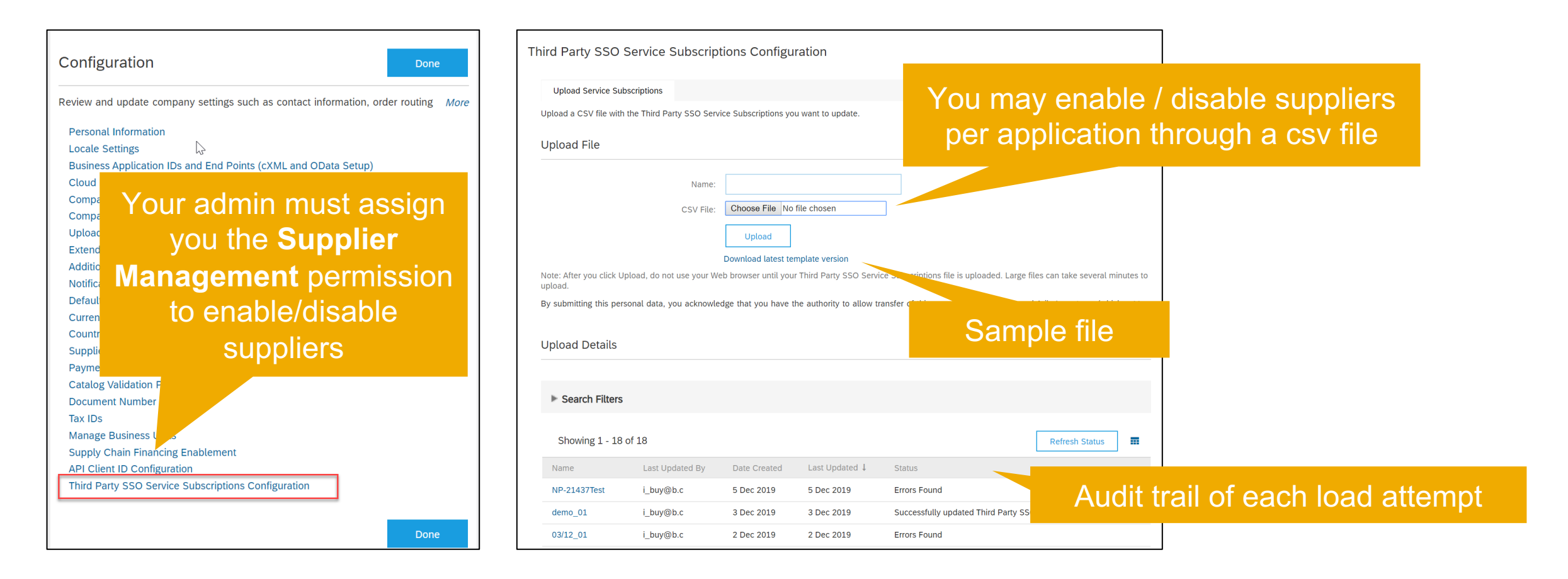

Introducing: Application Gateway: Supplier access to non-SAP Ariba applications via Single Sign On

Access and Permission Management – Subscribing suppliers by ANID in Buyer Ariba Network Account

|   | А          | В             | С                                        |                                         |
|---|------------|---------------|------------------------------------------|-----------------------------------------|
| 1 | UTF-8      |               |                                          | <b>T</b> I <b>O I I I I I I I I I I</b> |
| 2 | Service Id | Supplier ANID | Operation                                | There are 3 columns required to load    |
| 3 | Required   | Required      | Required                                 | ServiceID is your application           |
| 4 | String 150 | AN01999999999 | String (must match pre-configured value) |                                         |
| 5 | ACME_QM1   | AN02000844410 | Enabled                                  | Supplier ANID                           |
| 6 | ACME_INV1  | AN02000844410 | Enabled                                  |                                         |
| 7 | ACME_QM1   | AN03000934523 | Enabled                                  | Operation: You may either Enable        |
| 8 | ACME_INV1  | AN03000934523 | Disabled                                 | or Disable the supplier by ANID         |
| - |            |               |                                          |                                         |

After successfully uploading above CVS file, the supplier SSO subscription status is as follows:

- All users of supplier 1 with ANID:AN02000844410 see the App links associated w SSO service ACME\_QM1 and ACME\_INV1
- All users of supplier 2 with ANID:AN03000934523 see the App link associated w SSO service ACME\_QM1 but not/no longer SSO service ACME\_INV1

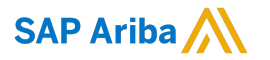

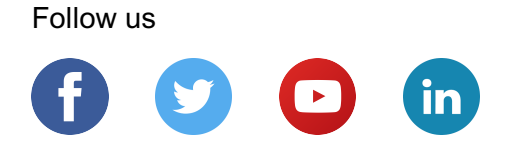

#### www.sap.com/contactsap

© 2020 SAP SE or an SAP affiliate company. All rights reserved.

No part of this publication may be reproduced or transmitted in any form or for any purpose without the express permission of SAP SE or an SAP affiliate company.

The information contained herein may be changed without prior notice. Some software products marketed by SAP SE and its distributors contain proprietary software components of other software vendors. National product specifications may vary.

These materials are provided by SAP SE or an SAP affiliate company for informational purposes only, without representation or warranty of any kind, and SAP or its affiliated companies shall not be liable for errors or omissions with respect to the materials. The only warranties for SAP or SAP affiliate company products and services are those that are set forth in the express warranty statements accompanying such products and services, if any. Nothing herein should be construed as constituting an additional warranty.

In particular, SAP SE or its affiliated companies have no obligation to pursue any course of business outlined in this document or any related presentation, or to develop or release any functionality mentioned therein. This document, or any related presentation, and SAP SE's or its affiliated companies' strategy and possible future developments, products, and/or platforms, directions, and functionality are all subject to change and may be changed by SAP SE or its affiliated companies at any time for any reason without notice. The information in this document is not a commitment, promise, or legal obligation to deliver any material, code, or functionality. All forward-looking statements are subject to various risks and uncertainties that could cause actual results to differ materially from expectations. Readers are cautioned not to place undue reliance on these forward-looking statements, and they should not be relied upon in making purchasing decisions.

SAP and other SAP products and services mentioned herein as well as their respective logos are trademarks or registered trademarks of SAP SE (or an SAP affiliate company) in Germany and other countries. All other product and service names mentioned are the trademarks of their respective companies.

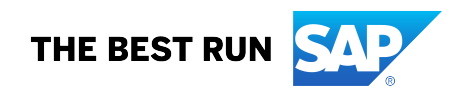

See www.sap.com/copyright for additional trademark information and notices.